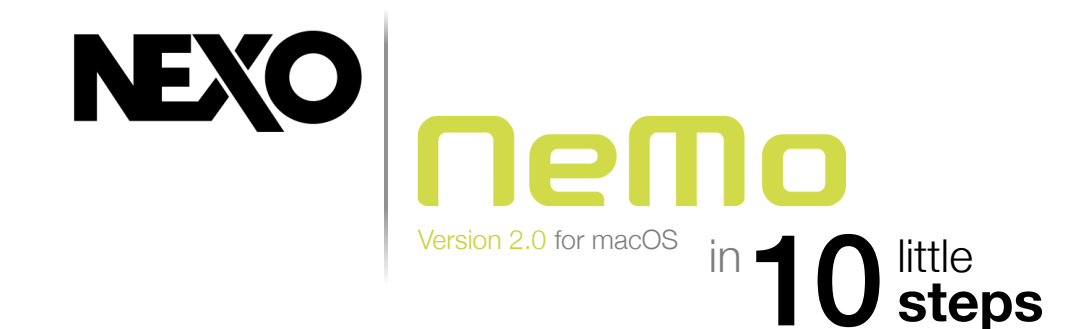

## **Create an Offline Session**

Create a new session. You will be able to open and edit it later. You can share it with other users of NeMo for macOS or for iOS.

Add offline **device prototypes**. Make up **groups** of devices, and **zones** of channels.

Choose **pictures** for the background, and make them a little blurry.

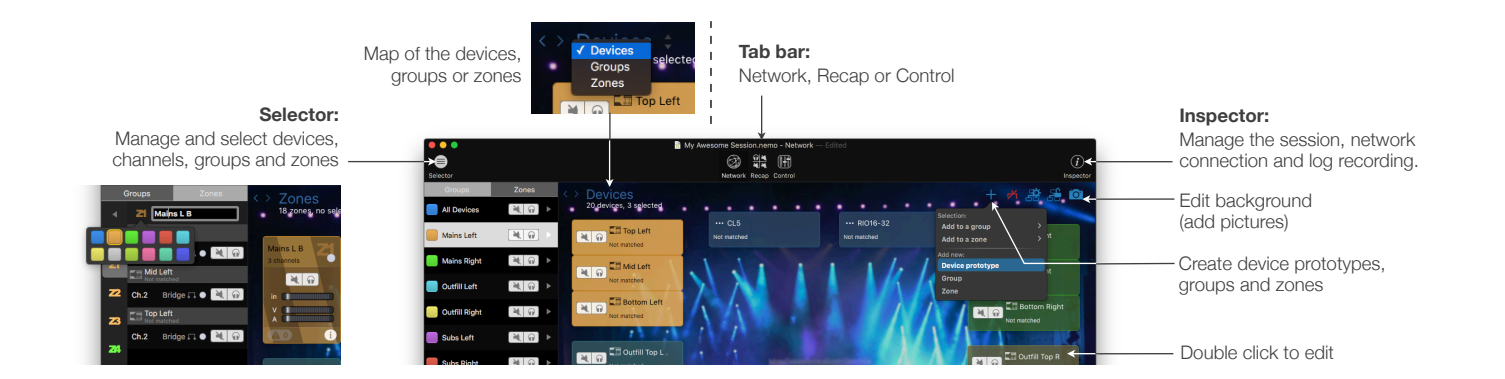

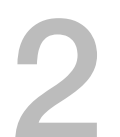

## **Choose Presets**

From the Network tab or the Selector, select devices, groups, channels or zones.

Go to the Control tab and to the Setup Picker.

Build and recall presets, from a NEXO 4-channel library or channel per channel.

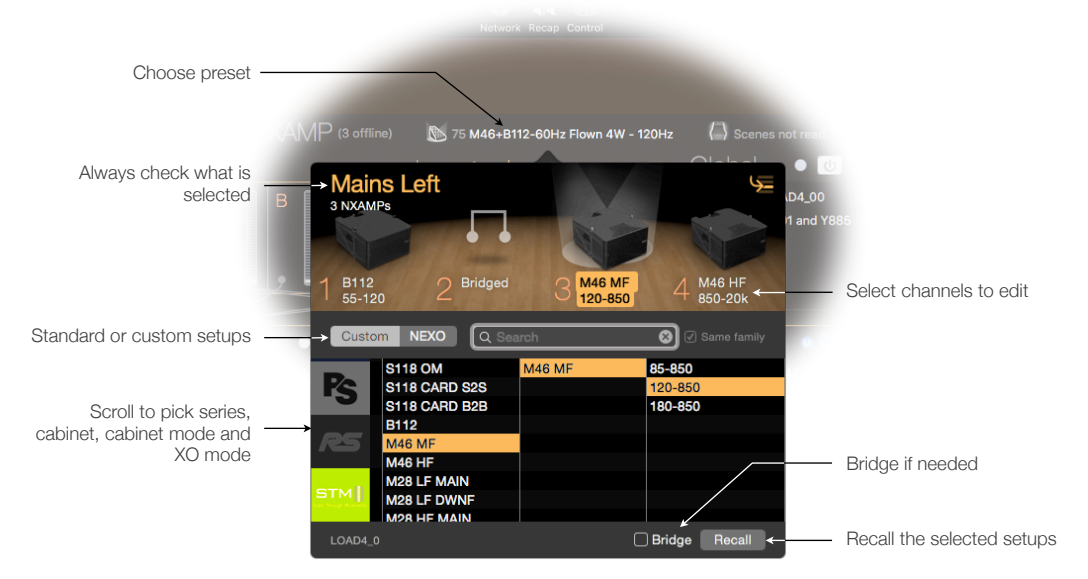

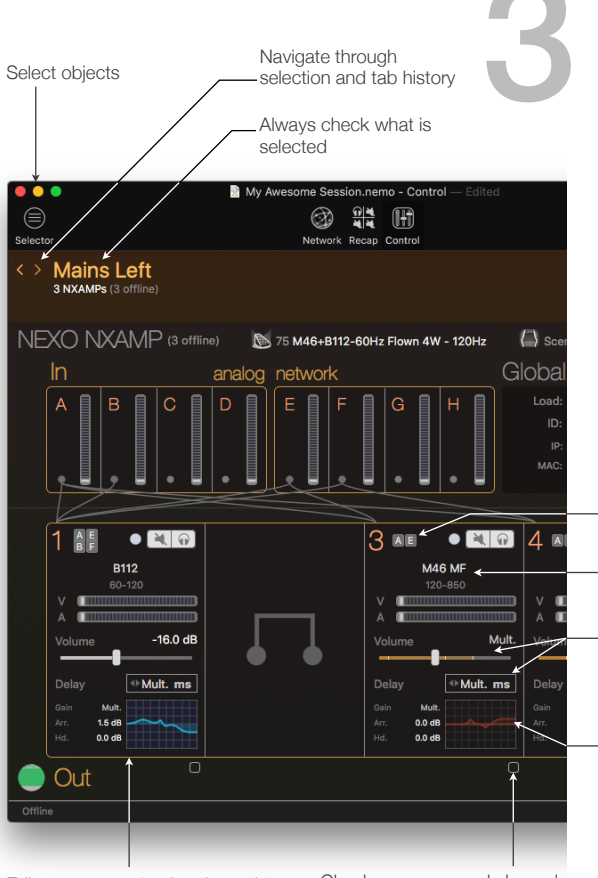

#### Edit parameters for the channel 1 of the selected NXAMPs

Check one or several channels to edit them simultaneously. Absolute or relative.

# **Prepare Your Devices' Settings** and EQ

Go to the Control tab.

Select devices, groups, channels or zones from the Selector. Patch inputs to processing channels.

Edit gain, delay, etc. on:

- One channel,
- Several channels, absolute or relative.
- Mute and solo (NXAMP only).

Add and edit up to 8 EQ bands per channel.

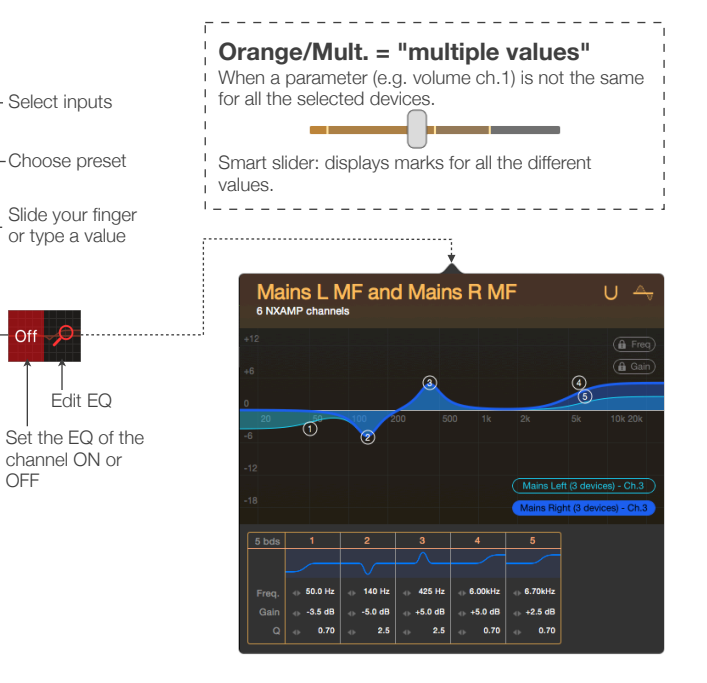

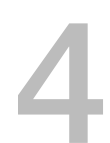

## Set Your Network Up

Update your NEXO devices and their remote control cards with the latest firmware version.

Off

OFF

Set up secured and robust Wi-Fi access points, with a unique DHCP server.

\*NXES104 only: Install AVS-Monitor on a computer with Windows (PC, or Mac with virtual machine). Open AVS-Control panel and turn on AVS-Service.

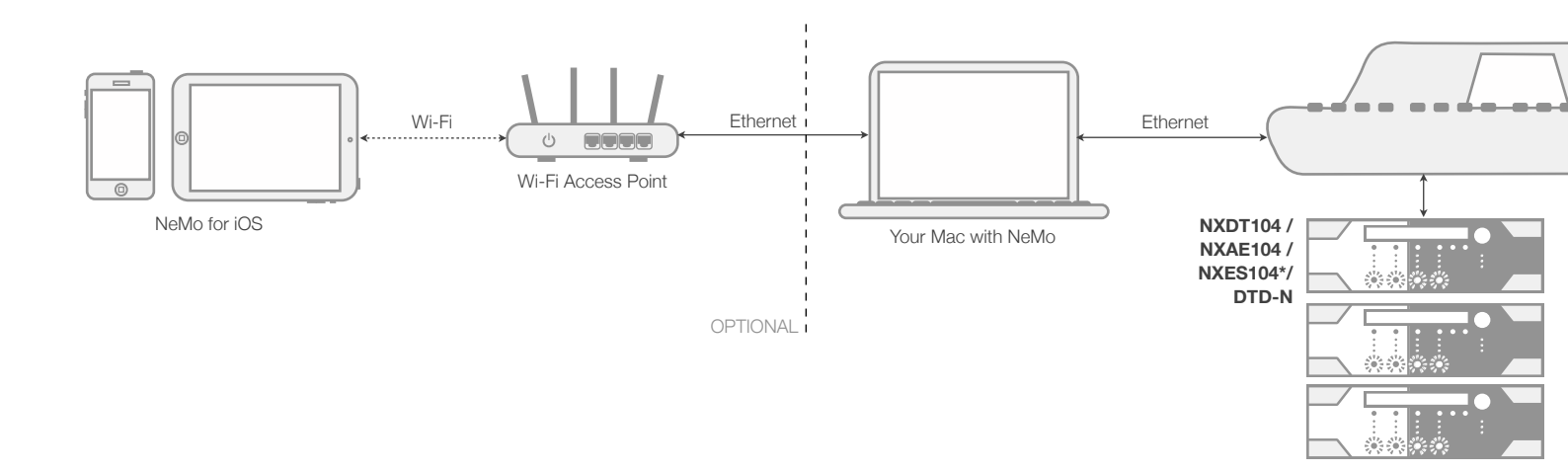

# Go Online

When you go online and devices are detected, NeMo automatically associates them with offline prototypes, or suggests to:

- Send offline prototypes values to connected devices.
- Take values from connected devices.
- Perform a custom matching.

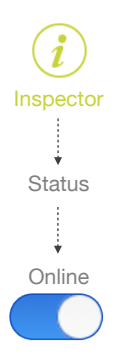

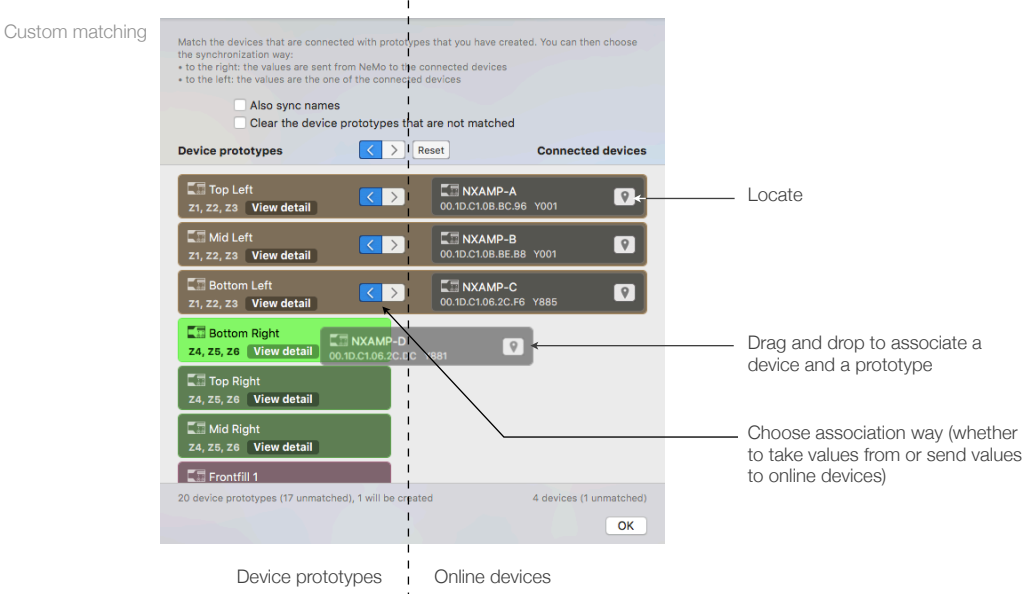

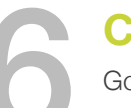

# **Check up Your System**

Go to Recap.

Choose to display mute/solo. Check every channel by soloing it.

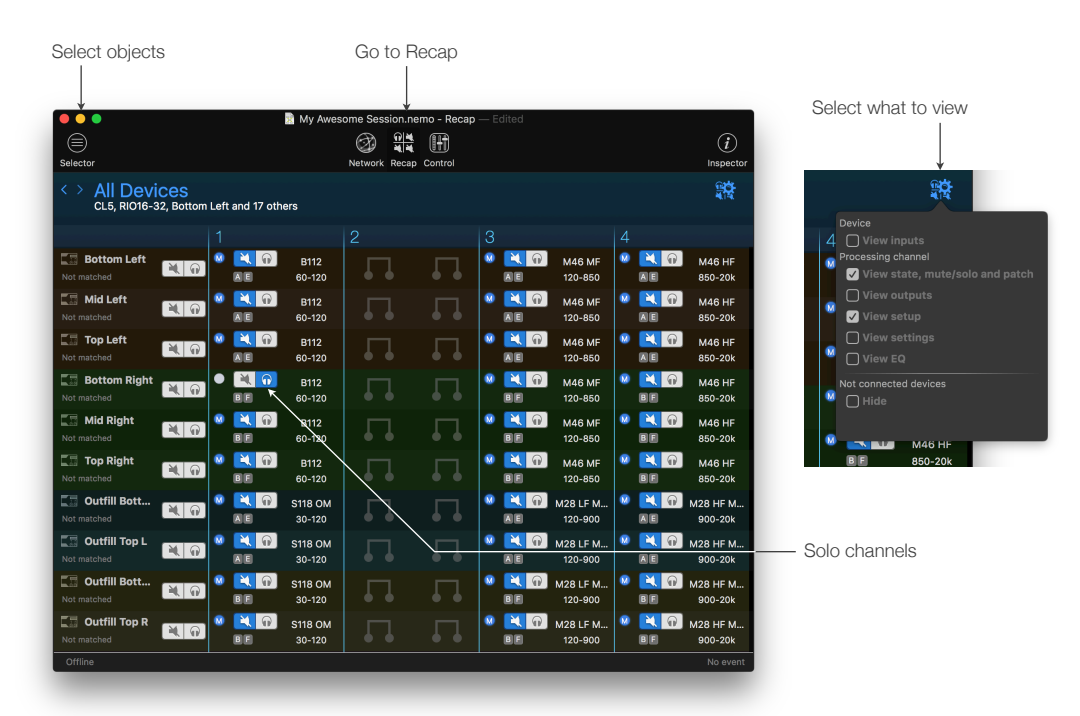

## Save a Scene

### NXAMP only

Select devices or groups.

Go to the Control tab and to the Scenes popover.

Select a slot and save the scene.

Later, you will be able to recall this scene and/or paste it to other NXAMPs.

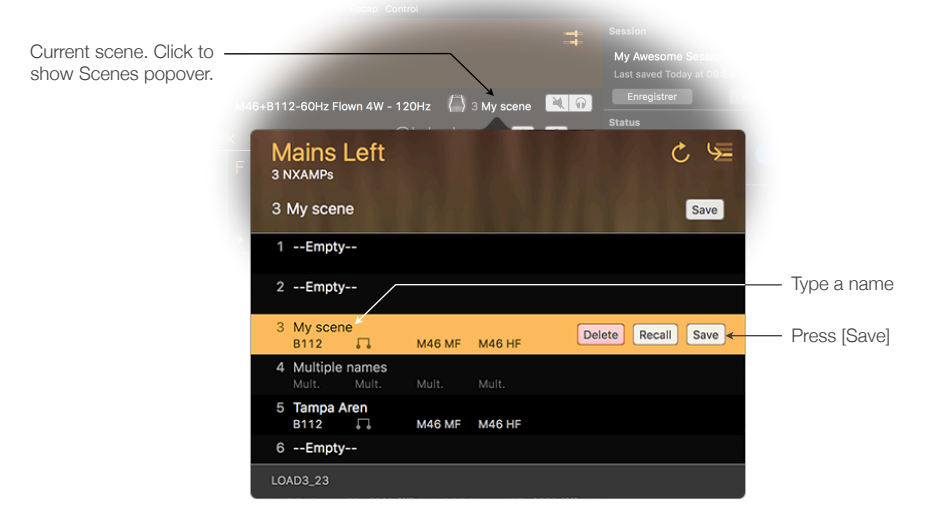

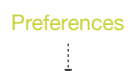

### Configure alerts

Select the parameters raising simple alerts

| Protection                | Ch.1 to ch.4.                     |
|---------------------------|-----------------------------------|
| Peak Limiter              | Ch.1 to ch.4.                     |
| Stand-By                  |                                   |
| Amp Protect               |                                   |
| Low Load Alert            | Ch.1 to ch.4. For Load Monitoring |
| High Load Alert           | Ch.1 to ch.4. For Load Monitoring |
| Amplifier Limiting Output | Reduced output level for protect  |
| Amplifier Muting Output   | For protection if extremely hot.  |

#### Activate and configure red alerts

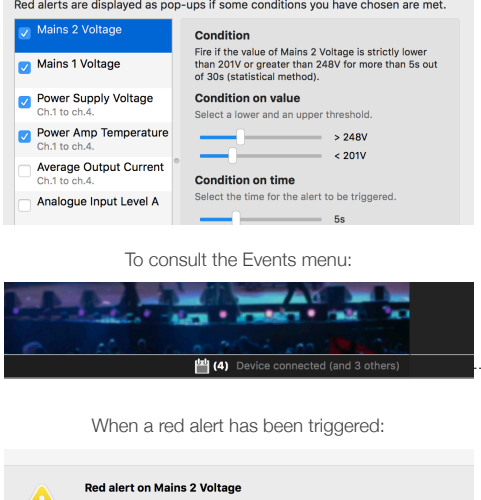

Set up Alerts and Record the Log

Go to the preferences.

In Configure Alerts, choose the alerts to show in the Events menu.

In Configure Red Alerts, activate and set up alerts to show as pop-up messages.

To record the log, reveal the Inspector, go online, choose a Log Record, and press [R].

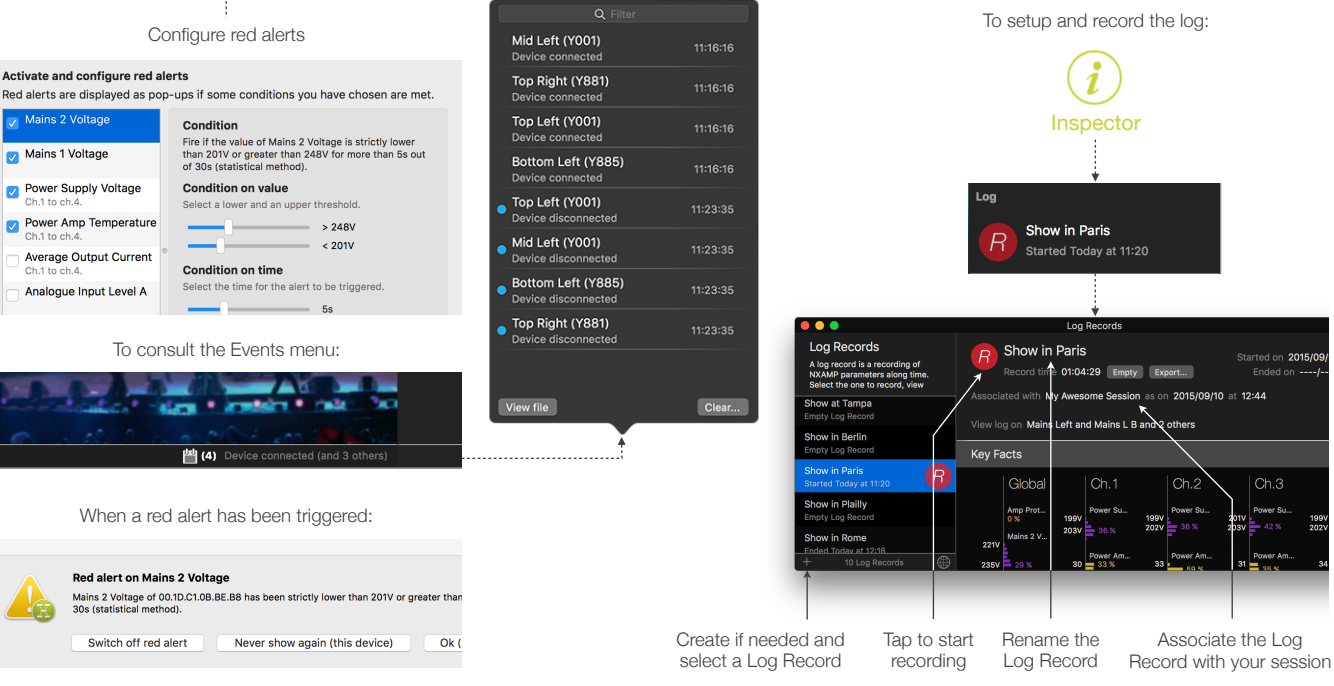

From the Config mode:

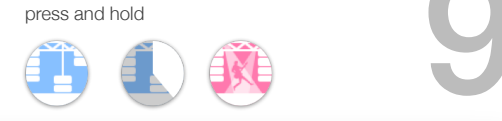

| 👔 My Awesome Session.nemo - Recap — Edited                   |                       |    |                 |                                          |  |
|--------------------------------------------------------------|-----------------------|----|-----------------|------------------------------------------|--|
| ,                                                            | Network Recap Control |    |                 | (i)<br>Inspector                         |  |
| All Devices<br>Bottom Left, Mid Left, Top Left and 17 others |                       |    |                 |                                          |  |
|                                                              |                       |    | 3               | 4                                        |  |
| LOAD3_23                                                     |                       |    | S MAG MF        | M46 HF                                   |  |
| LOAD3_23                                                     | B112                  |    | S M G           | S MA6 HF V                               |  |
| LOAD3_23                                                     |                       |    | S MAG MF V      | S 10 00 00 00 00 00 00 00 00 00 00 00 00 |  |
| LOAD3_23                                                     | B112                  |    | S M G           | M46 HF                                   |  |
| LOAD3_23                                                     | B112                  |    | M46 MF          | M46 HF                                   |  |
| LOAD3_23                                                     | B112                  |    | S M G<br>M46 MF |                                          |  |
| LOAD3_23                                                     | S118 ОМ               |    | S MIN AN A      | 20 K ()<br>M28 HF MA                     |  |
| LOAD3_23                                                     | S118 ОМ               | пп | M46 MF          |                                          |  |

## Let the Show Begin

Switch to the Live mode. Components are disabled. You can go to the Preferences to configure the Live mode.

While the show is ongoing, you can go to the Recap tab.

When the show is over, go to the Log view and press [R] to stop recording.

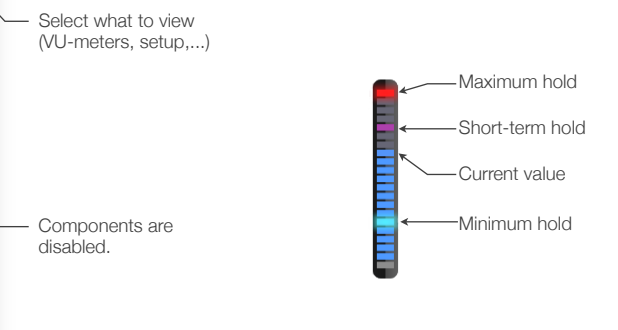

Click to reveal load, IP, MAC or Dante ID

## **Check-out the Log**

## Go to the Log view.

Review the key facts and the history of the parameters of your choosing. Export the log to process it in a spreadsheet.

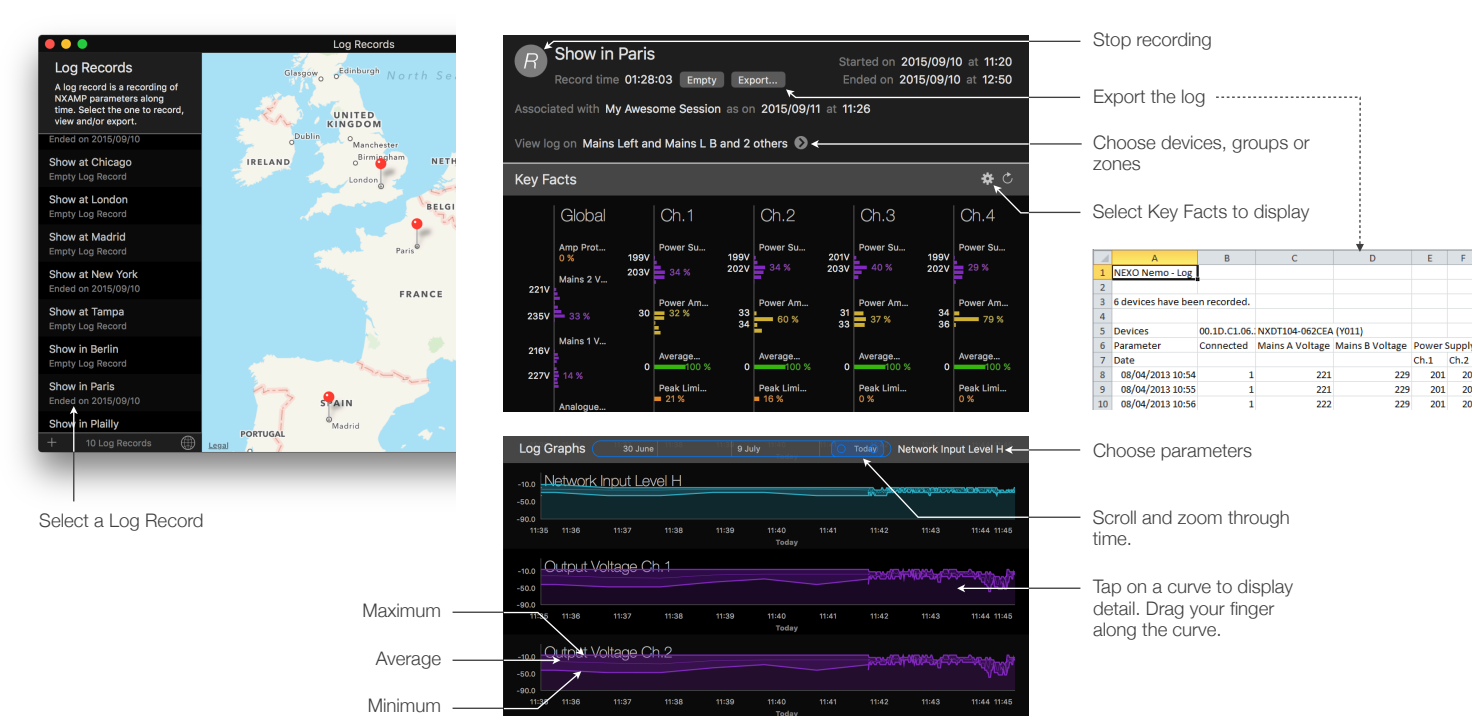

Thanks for downloading and using NeMo! Please refer to the manual for further instructions and tips on how to use NeMo: <u>https://nexo-sa.com/products/nemo/</u>. Your feedback and comments are most welcome: <u>technical@nexo.fr</u>. Rate the app! <u>http://appstore.com/nexosa</u>.

© 2017 NEXO SA. All rights reserved. <u>www.nexo-sa.com</u>. **NEXO SA cannot be held responsible for damages caused by improper use of the devices, this software and its manual. The practices contained herein may not apply to every situation.** 

Apple, Mac, iPod Touch, iPhone and iPad are trademarks of Apple Inc., registered in the U.S. and other countries.

EtherSound and EtherSound logo are trademarks or registered trademarks of Digigram S.A. Dante and Dante logo are trademarks of Audinate Pty Ltd. Wi-Fi is a registered trademark of Wi-Fi Alliance. Windows is a registered trademark of Microsoft Corporation. All other trademarks are the property of their owners.